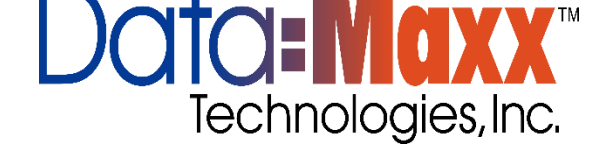

How to Use the Datamaxx Android App

1. Click Download Levels

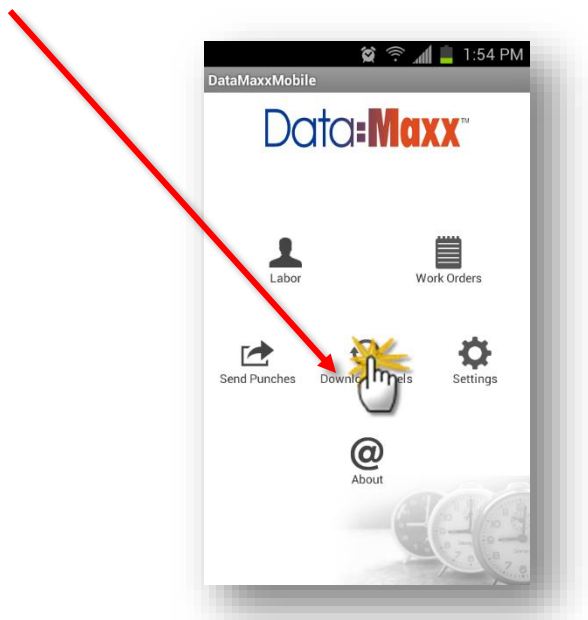

2. After levels have downloaded and you are back on the main screen Click on Labor

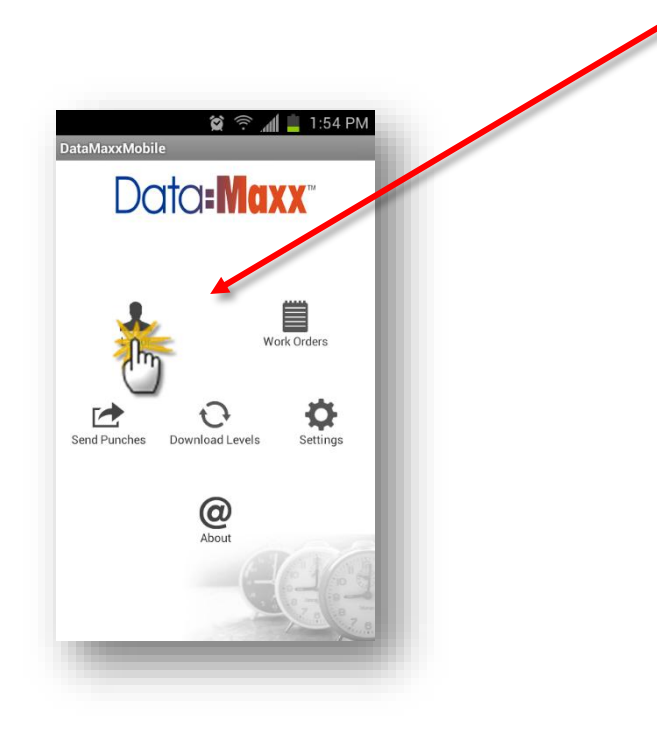

- 3. In the labor screen enter your information
  - a. If you are using a scanner it will auto scan when the it hits the targeted barcode

|                              |                | 😭 🛜 📶 💈 3:39 PM                                              |
|------------------------------|----------------|--------------------------------------------------------------|
|                              | DataMaxxMobile |                                                              |
|                              | LABOR          | Press the arrow for drop down                                |
|                              | PunchType      | choices or LONG press (hold<br>finger on longer) to bring up |
|                              | In 👻           |                                                              |
|                              | Employee       |                                                              |
|                              |                |                                                              |
|                              | Department     | 0                                                            |
|                              |                | O                                                            |
|                              | Job            |                                                              |
|                              |                | •                                                            |
|                              | Tasks          |                                                              |
| Click Save after each entry. |                | $\bullet$                                                    |
|                              | Level8         |                                                              |
|                              | <b></b>        |                                                              |
|                              | Save           | Cancel                                                       |
|                              |                |                                                              |

- 4. Click the Cancel button or the return Arrow below the screen
- 5. Click send punches

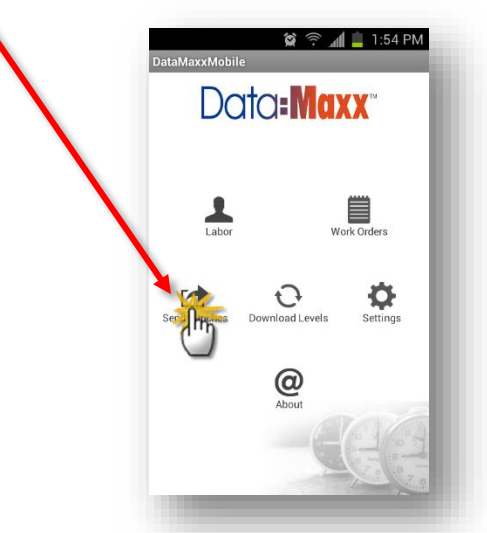